## Downloading CrisisManager: LAUSD Community Emergency Plan

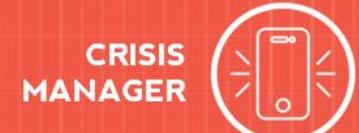

## Downloading CrisisManager to your Smartphone

- Access the app store on your smartphone.
- Search for SchoolDude CrisisManager.
- Install the app to your device.
- **Or** if you have a QR code reader on your smartphone, scan the codes below to locate the app in the store and then install it.

iTunes App Store for Apple devices:

Google Play for Android devices:

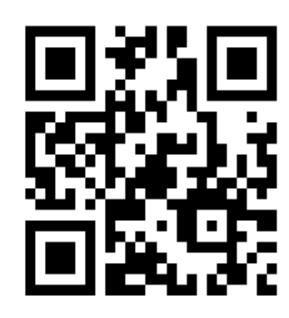

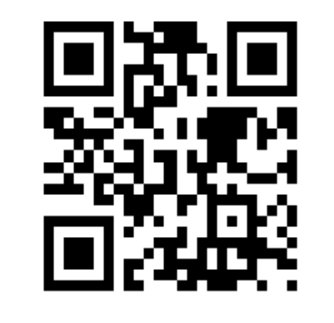

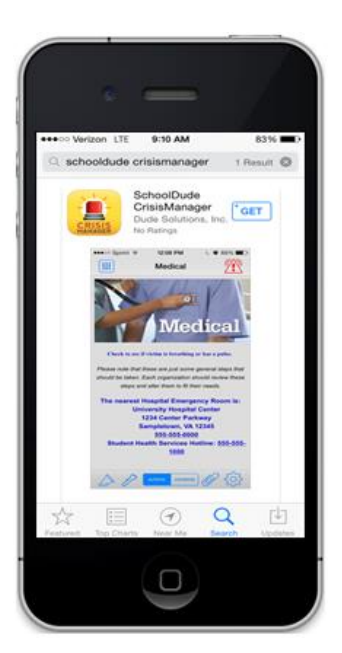

## Accessing your Plan \_

- Tap on the Crisis Manager app to open it and tap **Continue without logging in**.
- Enter the keyword LAUSD in the search box and tap Search. Keywords are case sensitive.
- Your plan will display under the Search button. Tap on LAUSD Community Emergency Plan.
- The plan will then download and appear on your CrisisManager home page.
- Tap on the plan to view it.

| Find Crisis Plan by Keyword: | Search                                                                              |
|------------------------------|-------------------------------------------------------------------------------------|
| Search                       | A CSC TEST ACCOUNT<br>ABC Schools Emergency Plan v2<br>Updated: 5/1/2015 2:36:00 PM |

## Updating the Plan

If LAUSD updates the plan, you will be notified by a badge on the CrisisManager app icon.

- Tap the CrisisManager icon to open the app.
- Tap on the plan with the indicator badge to download the new version.

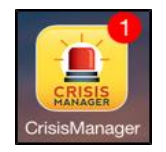

| CrisisManager |                                           | + |
|---------------|-------------------------------------------|---|
|               | K-12 Admin Emergency Plan<br>Sample Plans | 1 |
|               | Version 9 Published 05 Oct 2014           |   |

CONTACT US